## 科目の記載内容を他科目へコピーする方法

#### 1. コピー元の科目を開き、「編集モード」の開始をクリック。

| 練習用コース - 松本<br>Home / コース / 作業・開発用 / 練習用コース | - <u> 賢</u> 彦                                           | 編集モードの開始 |
|---------------------------------------------|---------------------------------------------------------|----------|
| 自動出欠プロック<br>出欠管理<br>ユーザリスト<br>出欠レポート        | この講義について<br><br>ここには、この講義をどのように進めていくかの税時を記載することをお知めします。 |          |

2. 画面左側の「共有カート」から、コピーしたい週を選択し、「Copy Section」をクリック。

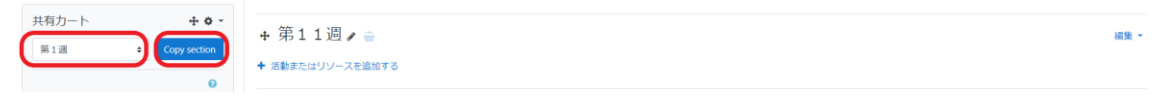

### 3.「confirm」(確認)をクリック。

| 第1週 ×                                                                                  | : |
|----------------------------------------------------------------------------------------|---|
| 共有カートにコピーしますか?<br>図 Do you want to copy user data? (Eg. glossary/wiki/database entries | ) |
| Confirm キャンセル                                                                          |   |

#### 4. コピーした週が表示される(下線部分)。

| 共有カート | + ¢ -        | • 第11周           |      |
|-------|--------------|------------------|------|
| □第1週  | <b>û</b> (C) |                  | 桶果 ▼ |
| 第1週   | Copy section | ◆ 活動またはリソースを追加する |      |
|       | 0            | + 第12週 🖌 😑       | 編集 ▼ |

### 5. コピー先の科目を開く。

| 練習用2 - 松本課長<br>Home / マイコース / 練習用2 - 松本課長                                             |                                                     | 镶モードの終了 |
|---------------------------------------------------------------------------------------|-----------------------------------------------------|---------|
| 管理 + 0 -<br>→ コース管理<br>● 設定を推測する<br>→ 編載モードの終了<br>→ ユーザ<br>▲ 練習用2・40本現長から私を登録解除す<br>る | ◆ 活動またはリソースを追加する                                    | 編集 -    |
|                                                                                       | <ul> <li>+ 1週 </li> <li>+ 活動またはリソースを追加する</li> </ul> | 編集 -    |

6. 左側の「共有カート」から、コピーしたい週を選び、右側の口マークをクリック(データがコピーされる)。

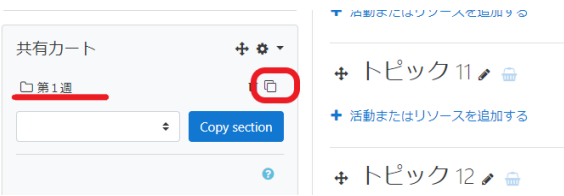

# 7. すると以下の画面が表示されるので、コピーしたい週の「↓」をクリック。

| + 1週 <b>/</b> ⊜  |
|------------------|
| ٥                |
| ◆ 活動またはリソースを追加する |
| + 2 🗓 🖌 😑        |
| ٢                |
|                  |

# 8.「トピック名を変更しない。」を選択し、「続く」をクリックする。

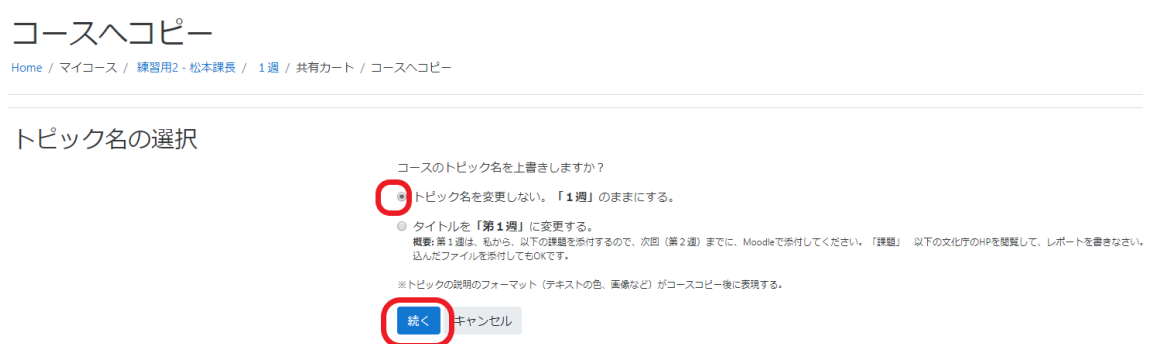

# 9. すると、記載内容がコピーされる。

| 練習用2 - 松本課長<br>Home / マイコース / 練習用2 - 松本課長                                                           |                                                         | 編集モードの終了       |  |
|----------------------------------------------------------------------------------------------------|---------------------------------------------------------|----------------|--|
| 管理 + 0・<br>→ コース管理<br>○ 設定を建築する<br>> 編集モードの第7<br>→ 編集モードの第7<br>→ 編集目れと・松本課長から私を登録解除す<br>さ<br>マ フィルダ | <ul> <li>◆ 活動またはリソースを追加する</li> <li>◆ 1 週 → ○</li> </ul> | 15 -           |  |
|                                                                                                    |                                                         | ###<br>##:#:-▲ |  |
| <ul> <li>&gt; レポート</li> <li>◆ 評定表セットアップ</li> <li>■ アウトカム</li> <li>&gt; パッジ</li> </ul>               | 質問を書き込んでください<br>◆ 活動またはリソースを追加する                        |                |  |